# **INSTRUCTION MANUAL**

Graphite Hotplate

Model No.

Mars 320 / 430

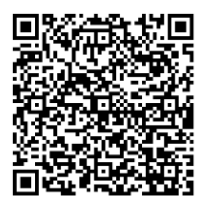

Video List

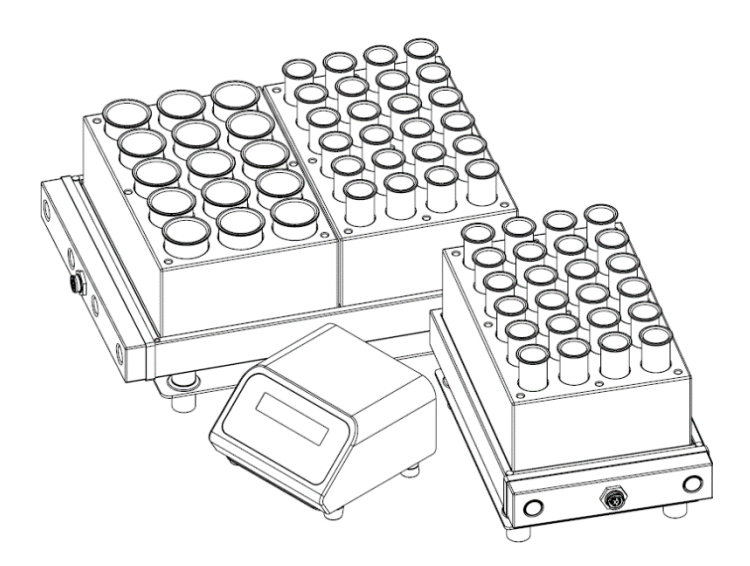

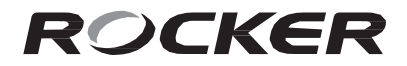

請詳閱本說明書,並遵照指示使用

### 重要注意事項

使用本儀器之前,使用者必須詳細閱讀本操作說明書。本儀器不得以任何方式自行改裝。 所有非經過授權的改裝,皆會造成保固失效,並有可能造成安全隱憂。本公司不負責任何 自行改裝所造成的機器損壞以及個人安全。

- 請依儀器標示的額定電壓接上正確電源。 1.
- 2. 請將儀器遠離易燃物 · 切勿放置在任何易燃易爆材料周圍 · 並將儀器安裝在乾 淨、無塵目通風良好的環境下操作使用。
- 3. 石墨加熱板應在通風櫥中操作,加熱控制器必須放置在通風櫥外。
- 石墨加熱板是一種高溫消化系統,具有暴露的熱表面。儀器加熱過程與用完停機 4. 時·機殼仍是高溫狀態·操作時請小心不要碰觸避免嚴重燙傷。
- 5. 請等石墨加熱板降為室溫後,再更換石墨塊配件,避免燙傷。
- 石墨加熱板及石墨塊表面皆有 PTFE 塗層,請勿接觸尖銳物品,避免破壞塗層。 6.
- 電源線與石墨加熱板連接之加熱控制線請不要綑綁·避免電流過大易發生燒熔危 7. 險,請先解開電源線再使用。
- 本產品不保證與過氯酸一起使用。用戶應對與過氯酸一起使用承擔全部責任。 8.
- 本儀器必須接地,以防止電氣短路的風險:如果對接地安裝有任何疑問,請諮詢 9. 合格的雷丁。
- 10. 操作條件
- (a) 環境溫度: 5~40℃
- (b) 相對濕度: 80% RH Max.
- (c) 供應電源: 200-240V~, 50/60Hz
- (d) Mars 320 保險絲: T6A, 250V~
- (e) 海拔高度: 最高 2000 m
- (q) 過電壓種類:||

Mars 430 保險絲: T10A, 250V~

- (f) 汗染等級:||
- (h) 室內使用

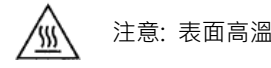

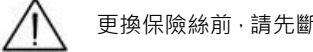

更換保險絲前,請先斷開連接電源

## 拆裝前檢查

在拆封本產品前,請先確認包裝盒無任何損害。如有任何問題,請保留序號與包裝盒,並 接洽當地經銷商 或 聯繫我們以獲得服務。

| 項次 | 內容                   | 項次 | 內容                   |
|----|----------------------|----|----------------------|
| 1  | Mars 320 / 430 石墨加熱板 | 5  | 外接 PTFE 塗層溫度感測器 (選配) |
| 2  | 加熱控制線                | 6  | 石墨塊 (選配)             |
| 3  | Mars 320 / 430 加熱控制器 | 7  | 玻璃、PP、PTFE 試管 (選配)   |
| 4  | 電源線                  | 8  | 操作說明書                |

主機介紹

(1). 石墨加熱板說明

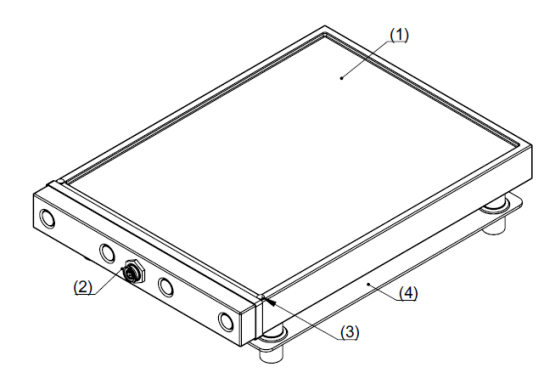

| 項次 | 內容       | 項次 | 內容              |
|----|----------|----|-----------------|
| 1  | 石墨加熱平面   | 3  | 外接溫度 Sensor 校正孔 |
| 2  | 加熱控制線連接座 | 4  | 雲母隔熱底板          |

#### (2). 加熱控制器系統說明

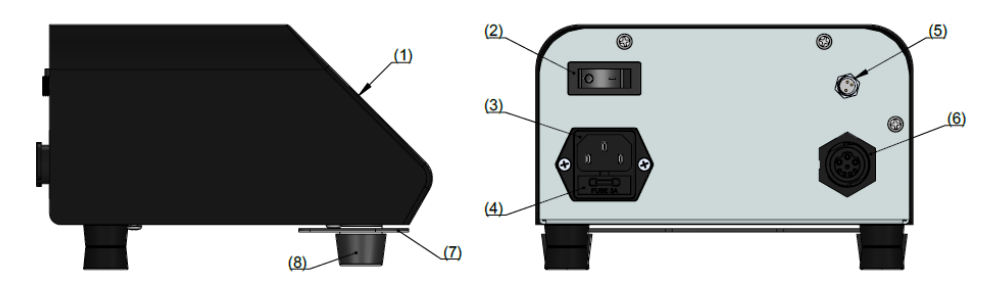

| 項次 | 內容            | 項次 | 内容                 |
|----|---------------|----|--------------------|
| 1  | 加熱控制器螢幕       | 5  | 外接 PTFE 塗層溫度感測器連接座 |
| 2  | 電源開關          | 6  | 加熱控制線連接座           |
| 3  | 電源插座          | 7  | 壁掛用配件              |
| 4  | 保險絲座(內附備用保險絲) | 8  | 控制器腳墊              |

## 面板 / 按鍵 / 符號 / 畫面說明

#### (1). 加熱控制器操作面板說明

| 項次 | 内容      |                              |
|----|---------|------------------------------|
| 1  |         | Graphite Hotplate Controller |
| 2  | 向上鍵     |                              |
| 3  | 向下鍵     |                              |
| 4  | 設定鍵/校正鍵 |                              |
| 5  | 開始鍵/停止鍵 | 2 3 4 5                      |

(2).按鍵說明

| 按鍵符號  | 名稱   | 說明                      |  |
|-------|------|-------------------------|--|
|       | 向上鍵  | 向上切換選項或數值 (按住不放可連續切換數值) |  |
| ▼     | 向下鍵  | 向下切換選項或數值 (按住不放可連續切換數值) |  |
| \$    | 設定鍵/ | 設定溫度·時間                 |  |
|       | 校止鍵  |                         |  |
| ▶/■   | 開始鍵/ | 聞始加熱,停止加熱,結束設定餌校正       |  |
| , , _ | 停止鍵  |                         |  |

#### (3). 指示符號說明

| 指示符號    | 名稱        | 說明                |
|---------|-----------|-------------------|
| \   / - | 計時狀態指示    | 4 個符號・每 0.5 秒輪流切換 |
| ↑       | 加熱中狀態指示   | 3 個符號・每 0.5 秒輪流切換 |
| - · ↓   | 等待降溫狀態指示  | 3 個符號・每 0.5 秒輪流切換 |
| TE      | 外接溫度感測器讀值 | 若無連接則顯示           |

(4). 畫面說明

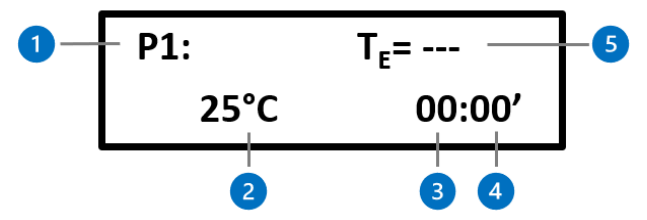

| 項次 | 名稱                 | 項次 | 名稱        |
|----|--------------------|----|-----------|
| 1  | 程序名稱 (Program 1~4) | 4  | 計時器 (分鐘)  |
| 2  | 實際溫度/設定溫度          | 5  | 外接溫度感測器讀值 |
| 3  | 計時器 (小時)           |    | (如無外接顯示)  |

## 安裝說明

#### 1. 加熱控制器壁掛配件使用方式說明

控制器前腳墊用手鬆開後,將壁掛用配件往外拉出後鎖緊控制器腳墊。

- ◆ 控制器設計為壁掛、平放雙功能,更方便將控制器放置於排煙櫃外
- ◆ 建議使用 3M 17004 無痕掛鉤

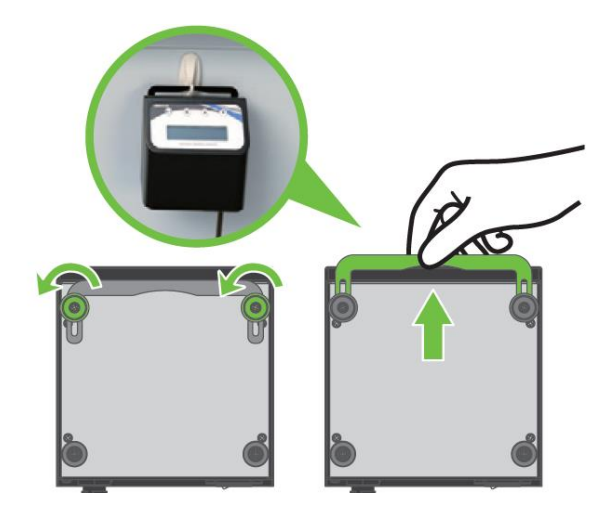

#### 2. 加熱控制線連接使用說明

加熱控制線一端連接加熱控制器之連接座,另一端連接石墨加熱板連接座。

- ◆ 請勿綑綁線材以免危險避免電流過大易發生燒熔危險,請先解開電源線再使用。
- ◆ 請將加熱控制線兩端的箭頭對齊加熱控制線連接座的三角形後插入。

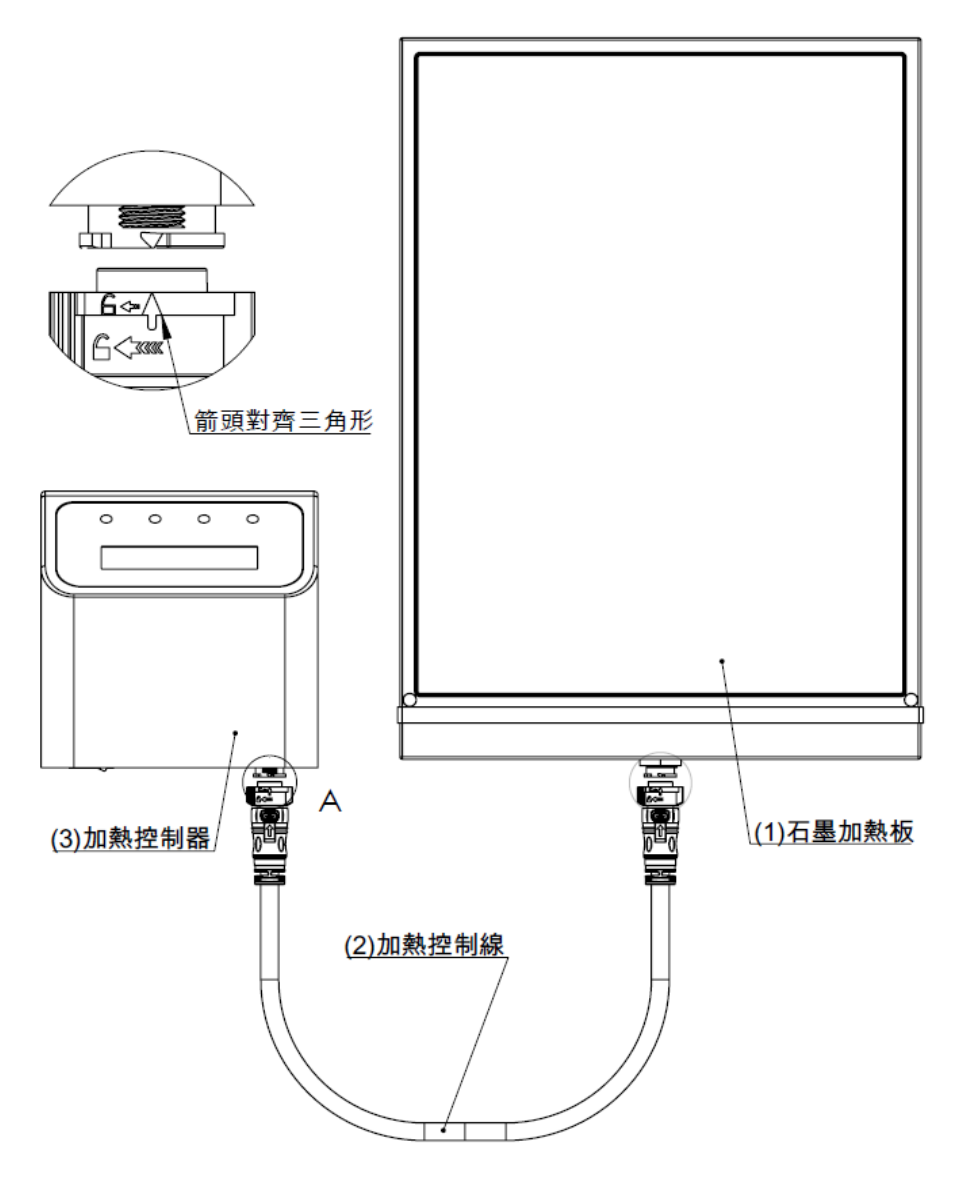

## 控制器操作介面說明

#### 1. 操作選單項目

| 選單名稱 | 選單項目 | 說明              | 備註                           |
|------|------|-----------------|------------------------------|
|      | P1   | 100°C 預熱計時或連續加熱 | 溫度與時間皆可調整                    |
|      | P2   | 120°C 預熱計時或連續加熱 | 溫度與時間皆可調整                    |
| 物肥品  | P3   | 150℃ 預熱計時或連續加熱  | 溫度與時間皆可調整                    |
| 総迭早  | P4   | 200°C 預熱計時或連續加熱 | 溫度與時間皆可調整                    |
|      | CAL  | 校正溫度參數          | 兩點溫度校正                       |
|      | Rst  | 回復出廠校正溫度參數      |                              |
|      | 溫度   | 0°C~200°C       | 工作溫度需高於環境溫度 5℃               |
| 設定參數 | 時間   | 00:00 ~ 99:59   | 00:00 代表連續加熱 · 並同時計時加熱<br>時間 |
|      | 校正溫度 | 30°C ~ 200°C    | 低溫(T1)與高溫(T2)需相差 40℃ 以上      |

#### 2. 一般操作說明

#### (a). 連續加熱方式 (時間設定為 00:00)

| 項次 | 操作步驟                                            | 螢幕畫面                     |
|----|-------------------------------------------------|--------------------------|
| 1  | 打開電源・出現 LOGO 畫面。                                | Graphite Plate           |
| 2  | 等待2秒後出現上次儲存的程序畫面(1)22。                          | P1: TE=<br>100°C 10:00'  |
| 3  | 按「▲」或「▼」選擇要加熱的程序。<br>(共有四個程序可切換)                | P4: TE=<br>200°C 00:00'  |
| 4  | 按下「▶/■」・出現加熱升溫畫面⑶。                              | P4: TE=<br>24°C ↑ 00:00' |
| 5  | 到達設定溫度後·出現計時畫面。                                 | P4: TE=<br>200°C 00:01∖  |
| 6  | 實驗結束後·按下「▶/■」停止加熱·並<br>回到選擇程序畫面 <sup>⑶⑷</sup> 。 | P4: TE=<br>200°C 00:00'  |

註:(1). 切換至選定的程序三秒以上會自動儲存,下次開機會回到相同的程序畫面。

(2). TE 代表外接溫度感測器讀值, 連接時會顯示溫度讀值, 沒有連接則顯示"---"。

(3). 若需停止加熱計時,按下「▶/■」會出現詢問畫面,按下 Yes 相應鍵 「✿」會停止加熱並回
到選擇程序畫面;按下 No 相應鍵「▶/■」則回到加熱計時畫面。

 (4). 時間 00:00 代表連續加熱·計時加熱時間至 99:59 停止計時·但仍持續加熱狀態·時間後方有 底線閃爍·按下「▶/■」可停止加熱。

#### (b). 倒數計時方式 (時間設定不為 00:00)

| 項次 | 操作步驟                                                                        | 螢幕畫面                            |
|----|-----------------------------------------------------------------------------|---------------------------------|
| 1  | 打開電源 · 出現 LOGO 畫面。                                                          | Graphite Plate                  |
| 2  | 等待 2 秒後出現上次儲存的程序畫面 <sup>(1)</sup><br><sup>(2)</sup> 。                       | P4: TE=<br>100°C 10:00'         |
| 3  | 按 「▲」或「▼」選擇要加熱的程序。<br>(共有四個程序可切換)                                           | P4: TE=<br>200°C 04:00'         |
| 4  | 按下「▶/■」出現加熱升溫畫面 <sup>(3)</sup> 。                                            | P4: TE=<br>24°C ↑ 04:00'        |
| 5  | 到達加熱溫度後會發出嗶一聲提示聲·並<br>開始倒數計時。                                               | P4: TE=<br>200°C 04:00∖         |
| 6  | 計時結束後會自動停止加熱,並發出15<br>秒的提示聲,可按任一鍵停止提示聲。<br>此時右上方的000 會閃爍,按下「▶/■」<br>回到初始畫面。 | P4: TE=<br>200°C <u>00:00</u> ' |

註:(1). 切換至選定的程序三秒以上會自動儲存,下次開機會回到相同的程序畫面。

(2). TE 代表外接溫度感測器讀值,連接時會顯示溫度讀值,沒有連接則顯示"---"。

(3). 若需停止加熱計時,按下「▶/■」會出現詢問畫面,按下 Yes 相應鍵 「✿」會停止加熱並回
到選擇程序畫面;按下 No 相應鍵「▶/■」則回到加熱計時畫面。

#### 3. 設定溫度與時間說明

| 項次 | 操作步驟                                                                         | 螢幕畫面                                                   |
|----|------------------------------------------------------------------------------|--------------------------------------------------------|
| 1  | 開機後按「▲」或「▼」選擇程序後·按<br>「 <b>�</b> 」進行溫度與時間設定 <sup>①</sup> 。                   | P 2 : TE =<br>1 2 0 ° C 1 0 : 0 0 '                    |
| 2  | <b>加熱溫度:</b><br>溫度數字會閃爍 · 按「▲」或「▼」更改<br>設定溫度值 · 完成後按下「✿」 <sup>②③ 。</sup>     | P 2 : TE=<br><u>1 8 0</u> °C 1 0 : 0 0 '               |
| 3  | 加熱時間(小時):<br>小時數字會閃爍 · 按「▲」或「▼」更改<br>設定小時數值 · 完成後按下 「✿」 <sup>(2)(3)</sup> 。  | P 2 : T <sub>E</sub> =<br>1 8 0 ° C <u>0 4</u> : 0 0 ' |
| 4  | 加熱時間(分鐘):<br>分鐘數字會閃爍 · 按「▲」或「▼」更改<br>設定分鐘數值 · 完成後按下「▶/■」 <sup>(2)(3)</sup> 。 | P 2 : TE =<br>1 8 0 ° C 0 4 : <u>3 0</u> '             |
| 5  | 完成設定後·回到選擇程序畫面 <sup>(4)</sup> 。                                              | P 2 : TE =<br>1 8 0 ° C 0 4 : 3 0 '                    |

註: (1). TE 代表外接溫度感測器讀值,有連接時才會顯示溫度讀值,沒有連接則顯示"---"。

(2). 若要中斷設定,可按下「▶/■」,會儲存已修改的參數並回到選擇程序畫面。

(3). 設定的數值若已達到上下限值, 會發出嗶嗶警示聲。

(4). 按「✿」會循環切換設定項目,設定完成後請按下「▶/■」結束設定。

#### 4. 校正溫度說明

在石墨加熱板的溫度計放置孔中(見右圖)放入 電子式溫度計,並依下列步驟進行溫度校正。

\* 請確保校正溫度計及溫度點有定期校準或獲得標 準組織的認證,且溫度的準確度在±1℃以內。

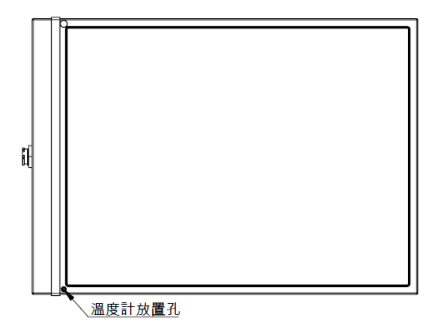

| 項次 | 操作步驟                                                                        | 螢幕畫面                                                           |
|----|-----------------------------------------------------------------------------|----------------------------------------------------------------|
| 1  | 開機後按「▲」或「▼」選擇"CAL"程序後・<br>按「✿」進行溫度校正 <sup>⑴②</sup> 。                        | CAL: $T_E =$<br>T <sub>1</sub> = 37 °C T <sub>2</sub> = 150 °C |
| 2  | 校正程序會以設定溫度來進行兩點溫度<br>(T1與T2)校正 <sup>(1)</sup> ·並出現升溫加熱的畫面<br>⑶。             | T1: 37°C TE=<br>26°C Heating↑                                  |
| 3  | 到達設定溫度後 · 為確保溫度穩定 · 會出<br>現 30 分鐘的計時畫面 · 計時結束會進入<br>調整溫度畫面 <sup>(4) 。</sup> | T1: 37°C TE=<br>37°C Wait 29∖                                  |
| 4  | 請按「▲」或「▼」調整顯示溫度與溫度<br>計的數值一致 <sup>(5)</sup> 。                               | T1: 37°C TE=<br><u>36</u> °C ADJ                               |
| 5  | 按下「✿」一秒不放儲存參數,並進行 T2<br>溫度校正。                                               | T2:150°C TE=<br>37°C Heating↑                                  |

| 6 | 到達設定溫度後·為確保溫度穩定·會出現 30 分鐘的計時畫面·計時結束會進入調整溫度畫面 <sup>(4)</sup> 。                                | T2:150°C TE=<br>150°C Wait 29∖                             |
|---|----------------------------------------------------------------------------------------------|------------------------------------------------------------|
| 7 | 請按「▲」或「▼」調整顯示溫度與溫度<br>計的數值一致 <sup>(5);</sup> 按下「✿」一秒不放儲存<br>參數,並回到選擇程序畫面 <sup>(6)(7)</sup> 。 | T 2 : 1 5 0 ° C T <sub>E</sub> =<br><u>1 5 1</u> ° C A D J |

註: (1). 開始校正前,請先設定校正溫度,設定方法如本章 3.設定溫度與時間說明。

(2).TE 代表外接溫度感測器讀值,連接時可按「♥」進入校正;沒有連接則顯示"---"。

(3). 若儀器顯示的溫度大於設定溫度,會出現等待降溫的畫面。

(4). 若需停止校正·按下「▶/■」會出現詢問畫面·按下 Yes 相應鍵 「✿」會停止加熱並回到選
擇程序畫面;按下 No 相應鍵「▶/■」則回到校正畫面。

(5). 接上外部溫度感測器時·按「✿」可切換內部(石墨板)與外部(PTFE 溫度感測器)的溫度校正參數·切換到的數值會閃爍·可按「▲」或「▼」調整顯示溫度·完成後按住「✿」一秒不放·即

儲存參數並進行下一步。

(6). 若校正結果造成溫度參數錯誤 (如輸入 T2 的溫度比 T1 低) · 開機時會出現錯誤訊息("Cal-# Error") · 可按任意鍵自動回復出廠校正的溫度參數值。

(7). 若對校正結果不滿意,可重新校正或選擇"Rst"程序,按「▶/■」回復出廠校正的溫度參數值。

## 產品維護

- 1. 請在清潔前拔掉儀器的電源並使其冷卻。
- 儀器請經常保持清潔,並在通風良好的環境下操作;若有溶液滴濺到石墨加熱板、 連接線或控制器,請於降溫後擦拭乾淨,避免受到腐蝕造成損壞。
- 若保險絲燒毀,請先排除故障問題後,再用一字起子扳開保險絲座,內有備用保險 絲可供更換。

## 故障排除

| 故障現象            | 原因及處理方法                                             |  |  |  |
|-----------------|-----------------------------------------------------|--|--|--|
|                 | 檢查電源線是否鬆脫 > 重新接好電源線。                                |  |  |  |
| <b>胆</b> 撇然苔了頭一 | 檢查保險絲是否燒毀 > 更換新的保險絲。                                |  |  |  |
| 用悈宝奉个纐小         | 檢查機器是否溫度過高 > 等機器冷卻後於通風良好環境操作。                       |  |  |  |
|                 | 螢幕或內部零組件故障 🗲 送回廠商處理。                                |  |  |  |
| 開機出現            |                                                     |  |  |  |
| No Sensor       | 控制 奋哭 口 奉 加 然 似 木 建 按 → 女 装 加 然 控 制 家 业 雄 保 具 德 固 。 |  |  |  |
| 開機出現            |                                                     |  |  |  |
| Cal-# Error     | 仪止結未靖訣以仪止変數 前缺 → 按仕息鍵·目動 回復出 敞設 定值。                 |  |  |  |
| 加熱中出現           | 石墨板溫度過高(超過 210 ℃) → 重新校正溫度或送回廠商處理。                  |  |  |  |
| System fault /  | 石墨板無法加熱 → 送回廠商處理。                                   |  |  |  |
| Sensor fault    | 內部溫度 Sensor 異常 → 送回廠商處理。                            |  |  |  |
| 待機中出現           |                                                     |  |  |  |
| Heater fault /  | 口壶饭仕木啟動狀態下目動加熱 → 达回廠商處理。                            |  |  |  |
| Sensor fault    | 内前温度 Sensor 英常 → 达回廠商處理。                            |  |  |  |
| 其它問題            | 請聯絡回廠商處理。                                           |  |  |  |

## 訂購資訊

- 178320-22 Mars 320 石墨加熱板 · AC220V, 50/60Hz
- 178430-22 Mars 430 石墨加熱板 · AC220V, 50/60Hz
- 178200-45 外接 PTFE 塗層溫度感測器 (線長 1.5M/溫度棒端表面烤漆 PTFE)
- 178200-36 50 mL 試管架 (for 1 石墨塊)
- 178200-36-1 100 mL 試管架 (for 1 石墨塊)

• 試管規格

| ++ 55   | 容積             |        |                |               |                 |        |  |
|---------|----------------|--------|----------------|---------------|-----------------|--------|--|
| 们員      | 15 mL          | Qty/pk | Qty/pk 50 mL   |               | 100 mL          | Qty/pk |  |
| PP 試管   |                |        | 500            | 178200-100-PP | 225             |        |  |
| 硼矽玻璃試管  | 178200-15      | 60     | 178200-50      | 28            | 178200-100      | 18     |  |
| PTFE 試管 | 178200-15-PTFE | 1      | 178200-50-PTFE | 1             | 178200-100-PTFE | 1      |  |

\* 最高使用溫度 • PP管: 130°C • 硼矽玻璃管、 PTFE管: 200°C

#### • 石墨塊規格 (L x W): 295 x 197 mm

| 石墨塊       | 孔寛      | 孔深    | 孔數   | 適用試管                 |
|-----------|---------|-------|------|----------------------|
| 178200-07 | 16.5 mm | 45 mm | 70 孔 | φ16 mm 試管            |
| 178200-08 | 20.5 mm | 55 mm | 54 孔 | φ20 mm 試管            |
| 178200-09 | 25.5 mm | 70 mm | 40 孔 | φ25 mm 試管            |
| 178200-10 | 19 mm   | 90 mm | 54 孔 | 15 mL 消解管, φ18 mm 試管 |
| 178200-11 | 31 mm   | 90 mm | 24 孔 | 50 mL 消解管, φ30 mm 試管 |
| 178200-12 | 47 mm   | 90 mm | 15 孔 | 100 mL 消解管           |

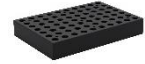

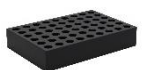

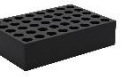

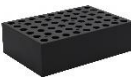

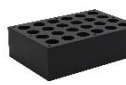

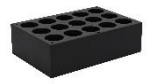

178200-07

178200-08

178200-09

178200-10

178200-11

178200-12

RO-OPE178-TC202205-A01

## Rocker Scientific Co., Ltd.

Tel: +886-2-26033311 Fax: +886-2-26036622 E-mail: export@rocker.com.tw https://www.rocker.com.tw